アースシグナル電力 ユーザーマニュアル

## 1. マイページへのログイン方法 2. パスワード変更方法

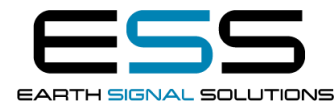

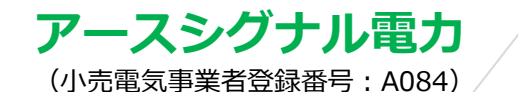

TEL : 049-299-4600 Mai: : info@earth-signal-sol.co.jp

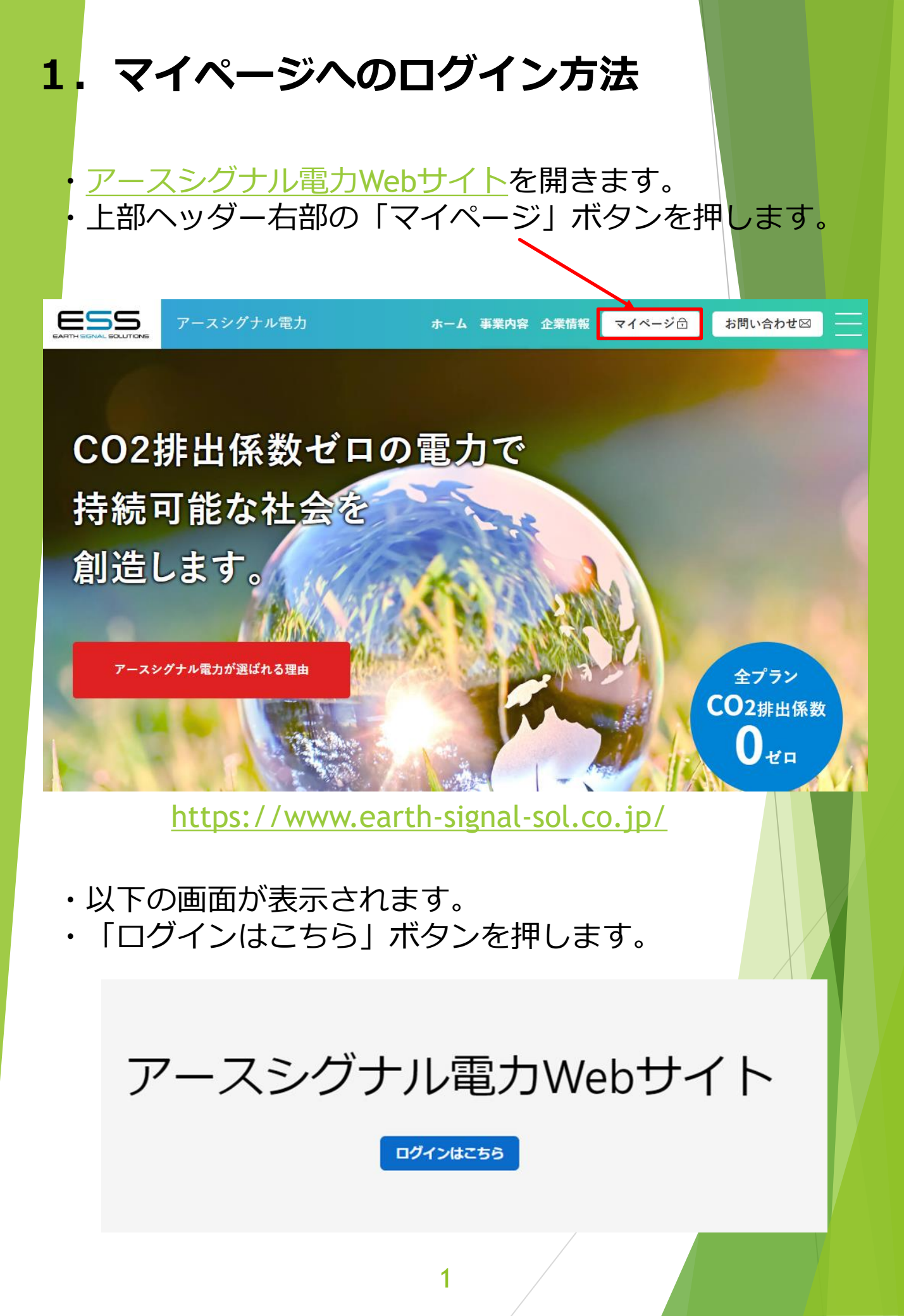

## ・以下の画面が表示されます

| ようこそ                                        |  |
|---------------------------------------------|--|
| アースシグナル電力Webサイト を使用するには<br>ESS にログインしてください。 |  |
| - ユーザー名またはメールアドレス                           |  |
| パスワード の                                     |  |
| パスワードをお忘れですか?                               |  |
| 続ける                                         |  |
|                                             |  |

- ・メールアドレスとパスワードを入力します。
- ・「続ける」ボタンを押します。

※初回ログイン時は弊社配信メールに記載されたメールアドレスと パスワードを入力してください。 ・以下の画面が表示されます。

ご契約内容

• 一覧画面

電気料金請求書

• 請求書PDF

過去データ比較

- 請求金額
- 使用電力量
- ・ご契約内容「一覧画面」をクリックすると契約内容を 確認できます。
- ・電気料金請求書「請求書PDF」をクリックすると、
  最新〜過去の請求書を確認できます。
- ・過去データ比較「請求金額」をクリックすると過去からの月別電気料金がグラフで表示されます。
- ・過去データ比較「使用電力量」をクリックすると過去からの月別電力量がグラフで表示されます。

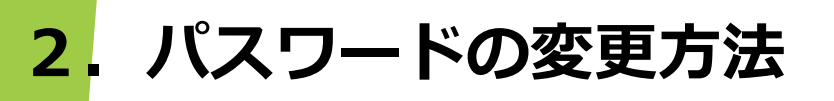

・ログインページを表示させます。

| ようこそ                                                            |  |
|-----------------------------------------------------------------|--|
| アースシグナル電力Webサイトを使用するには<br>ESS にログインしてください。<br>- ユーザー名またはメールアドレス |  |
| パスワード                                                           |  |
| <br>パスワードをお忘れですか?                                               |  |
| 続ける                                                             |  |
|                                                                 |  |

「パスワードをお忘れですか?」をクリックします。

・以下の画面が表示されます。

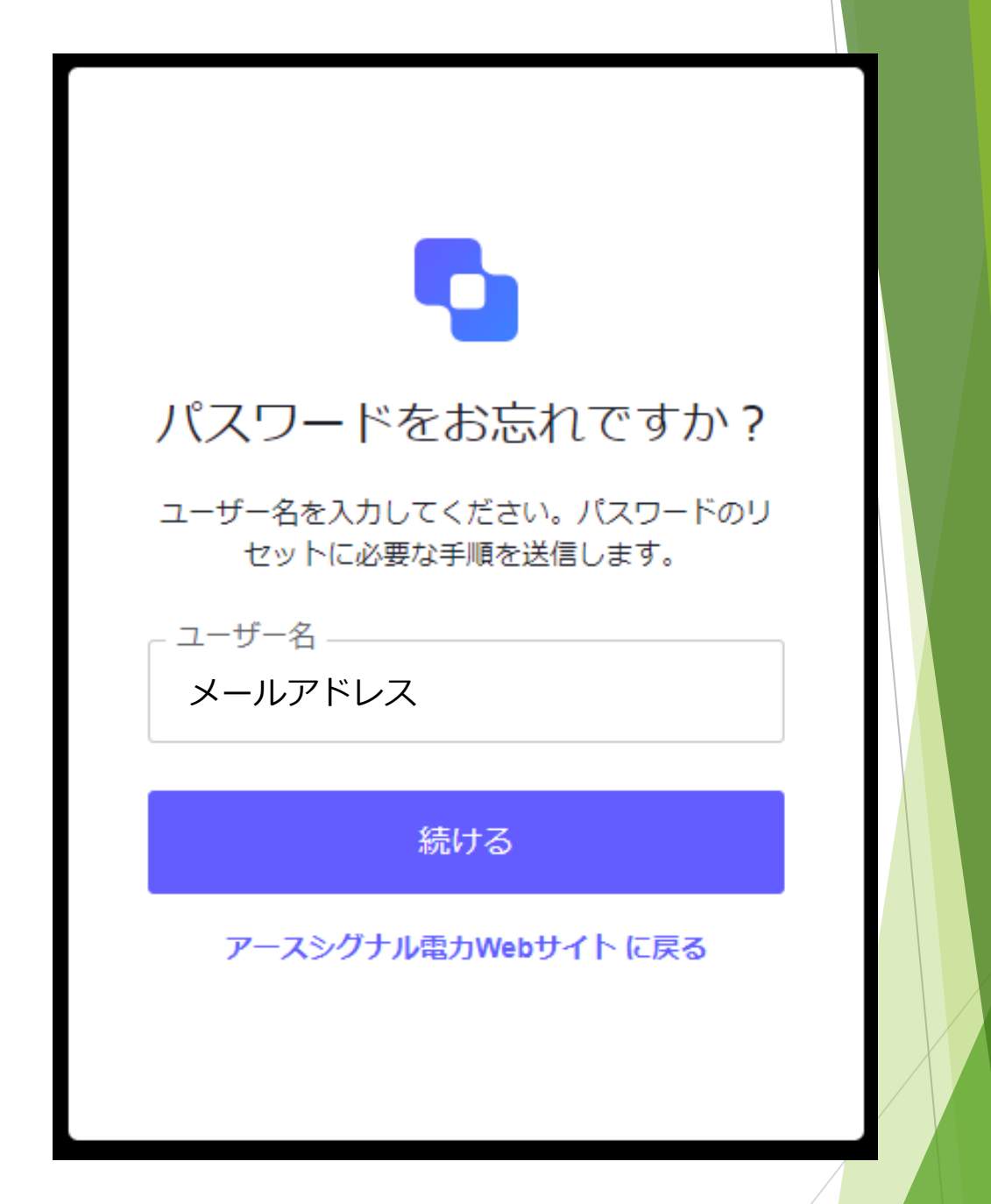

・メールアドレスを入力します。

・「続ける」ボタンを押します。

※弊社配信メールに記載されたメールアドレスを入力してください。

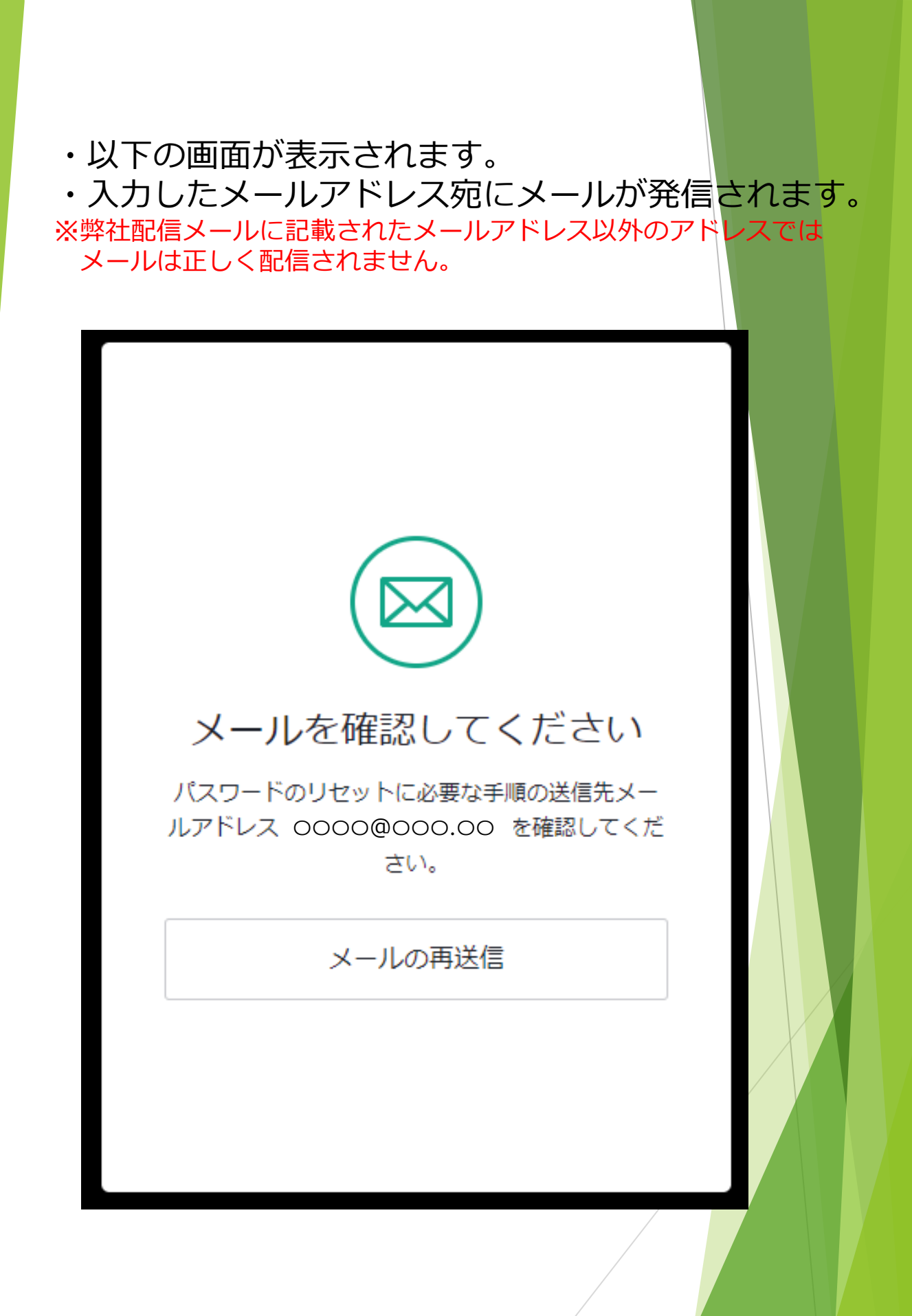

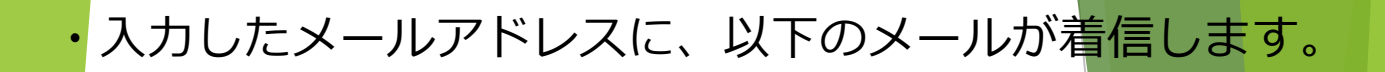

## パスワードの変更リクエスト

バスワードの変更がリクエストされました。

身に覚えの無いリクエストの場合はこのメールを無視してください。また自身のアカウントに正常にログインで きることを確認してください。バスワードを変更する場合は、こちらをクリックしてください。

> よろしくお願いします。 アースシグナル電力webサイト

・メールの「<u>こちら</u>」をクリックします。 ※こちらのリンクは有効期限が短いため、メール着信後すぐにクリックをお願いします

| してい<br>パスワードの変更<br>パスワードを変更するには新しいパスワード<br>下に入力してください。 | ドを以<br>() |  |
|--------------------------------------------------------|-----------|--|
| 新しいパスワードの再入力                                           | 0         |  |
| パスワードのリセット                                             |           |  |
|                                                        |           |  |

- ・以下の画面が表示されます。
- ・6文字以上の英数の組み合わせ(大文字、小文字問わず) の新しいパスワードを入力して下さい。
- ・新しいパスワードを再入力して下さい。 「パスワードのリセット」ボタンを押して下さい。

| パスワードの変更                         | 3     |
|----------------------------------|-------|
| パスワードを変更するには新しいパス<br>下に入力してください。 | ワードを以 |
| 新しいパスワード                         | 0     |
| 新しいパスワードの再入力                     | 0     |
| パスワードのリセット                       |       |
|                                  |       |

・以下の画面が表示されます。

・「アースシグナル電力Webサイトに戻る」ボタンを押 して下さい

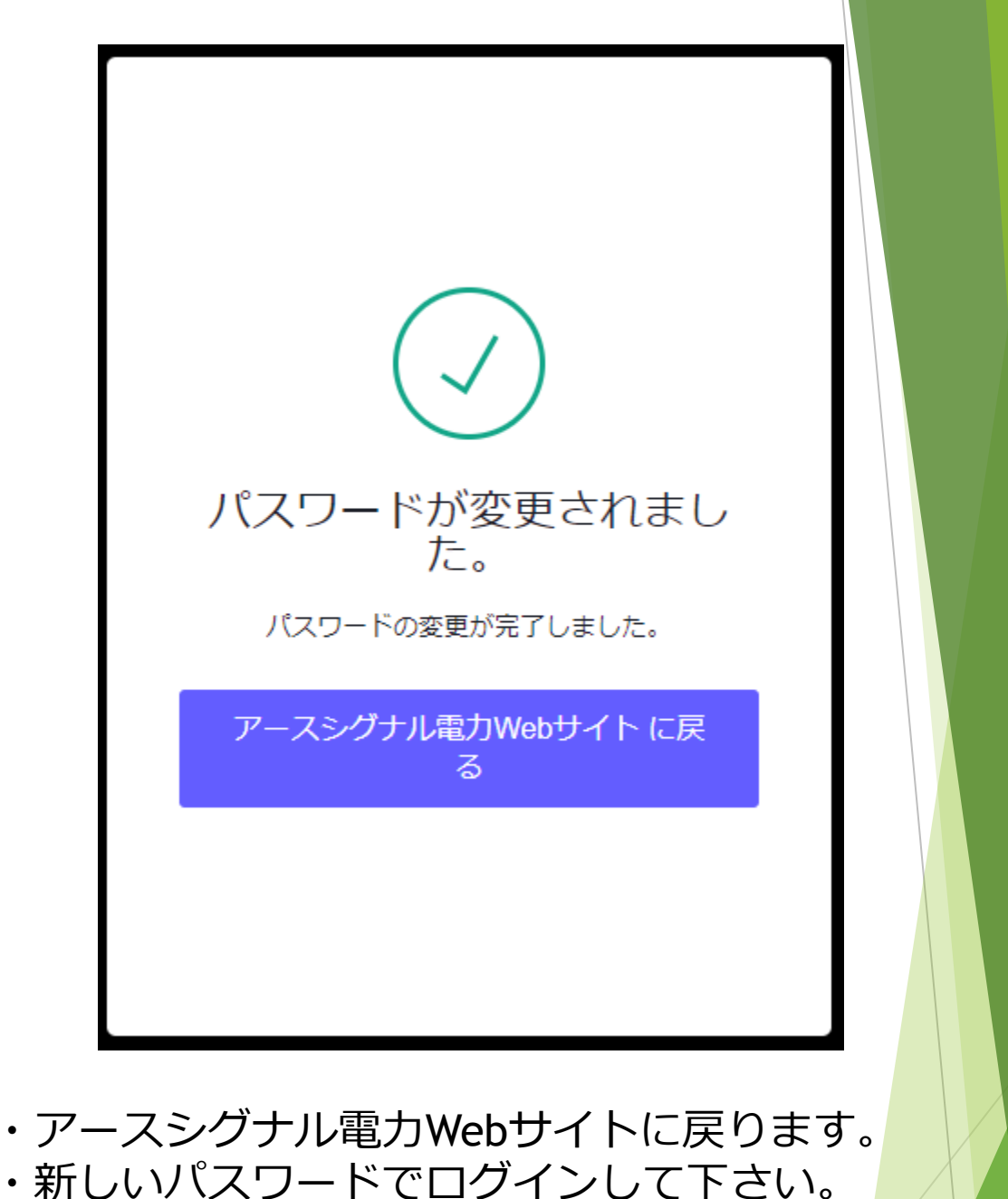

アースシグナル電力Webサイト

ログインはこちら

10